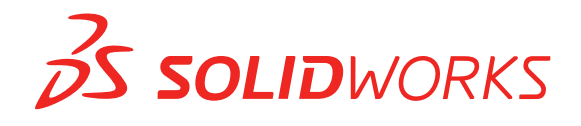

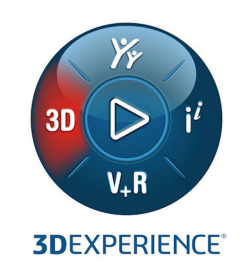

# **Guide d'installation autonome** SOLIDWORKS 2021

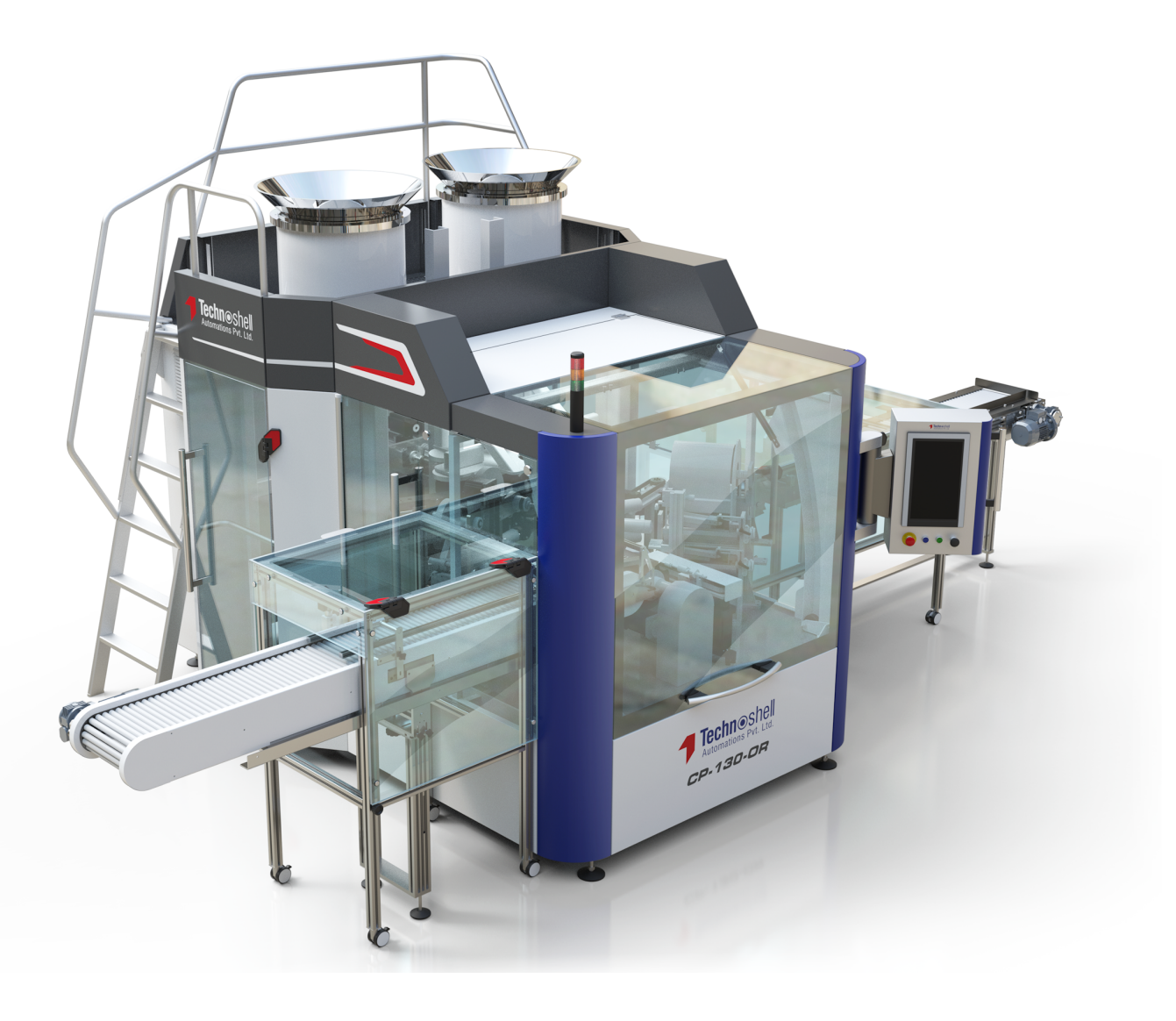

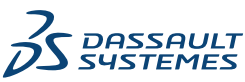

### Guide d'installation autonome de SOLIDWORKS

Vous pouvez utiliser ce document pour installer SOLIDWORKS en licence monoposte. Pour en savoir plus et pour connaître les étapes de déploiement sur plusieurs postes, consultez le **Guide d'installation et d'administration SOLIDWORKS**.

#### Préparation

- Vérifiez que votre ordinateur possède le système et les logiciels requis, qu'il est doté d'un pilote certifié et d'une carte graphique et qu'il bénéficie d'un accès à Internet fiable.
- Vérifiez que vous possédez les droits d'administration locaux sur l'ordinateur.
- Demandez vos numéros de série à votre Revendeur à valeur ajoutée ou à votre administrateur CAO.
- Inscrivez-vous pour obtenir un compte sur le **Portail clients SOLIDWORKS** et créez un identifiant SOLIDWORKS.
- Sur le Portail clients SOLIDWORKS, sous MON SUPPORT, sélectionnez Enregistrez vos produits. Ignorez cette étape si votre administrateur vous affecte des produits dans le Portail administrateur SOLIDWORKS.

#### Installation et activation

- 1. Sur le Portail clients SOLIDWORKS, sous **TELECHARGEMENT**, cliquez sur **Téléchargements et mises à jour**.
- 2. Exécutez SolidWorksSetup.exe.
- 3. Dans le Gestionnaire d'installation SOLIDWORKS, sélectionnez **Installer sur cet** ordinateur.
- 4. Entrez vos numéros de série SOLIDWORKS.
- 5. Cliquez sur **Modifier** pour modifier les produits ou les options par défaut.
- 6. Acceptez le contrat de licence et cliquez sur **Installer maintenant**.
- 7. A moins que vous ne soyez un client sous licence SolidNetWork, lorsque vous démarrez SOLIDWORKS pour la première fois, activez votre licence pour terminer l'installation.

#### Gérer

- Pour installer des Service Packs, connectez-vous au Portail clients SOLIDWORKS, et sous **TELECHARGEMENT**, cliquez sur **Téléchargements et mises à jour**.
- Pour modifier, réparer ou désinstaller le programme, allez dans Démarrer > Panneau de configuration > Programmes et fonctionnalités. Ensuite, sélectionnez votre version de SOLIDWORKS et cliquez avec le bouton droit de la souris sur Modifier ou Désinstaller.
- Pour transférer votre licence vers un autre ordinateur, vous devez d'abord désactiver la licence sur le premier ordinateur. Pour la désactiver, dans SOLIDWORKS, cliquez sur Aide
  > Licences > Désactiver.

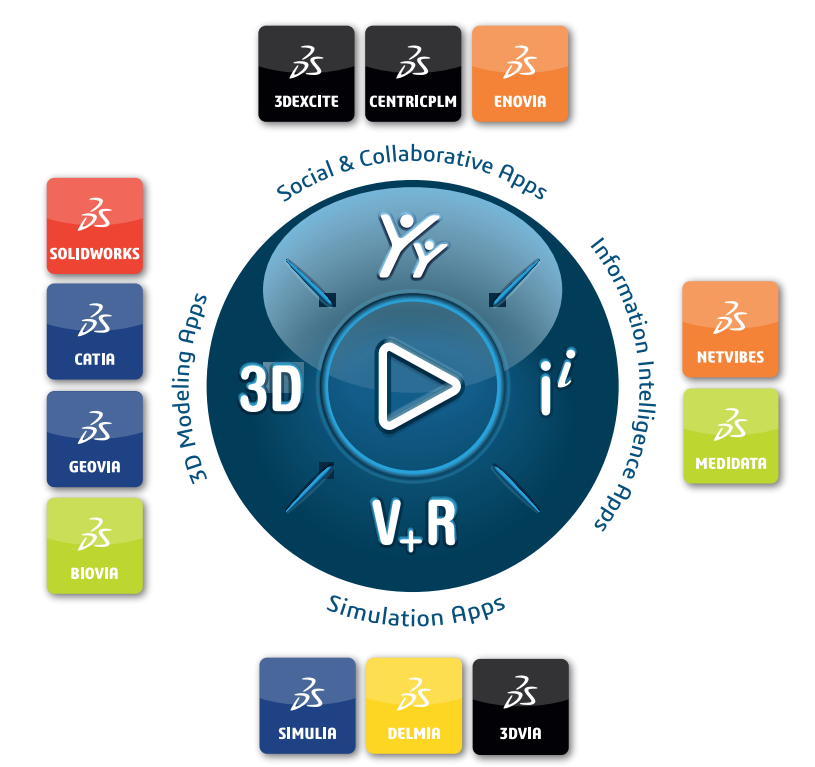

## Our **3D**EXPERIENCE® platform powers our brand applications, serving 11 industries, and provides a rich portfolio of industry solution experiences.

Dassault Systèmes, the **3DEXPERIENCE** Company, is a catalyst for human progress. We provide business and people with collaborative virtual environments to imagine sustainable innovations. By creating 'virtual experience twins' of the real world with our **3DEXPERIENCE** platform and applications, our customers push the boundaries of innovation, learning and production.

Dassault Systèmes' 20,000 employees are bringing value to more than 270,000 customers of all sizes, in all industries, in more than 140 countries. For more information, visit **www.3ds.com**.

Europe/Middle East/Africa Dassault Systèmes 10, rue Marcel Dassault CS 40501 78946 Vélizy-Villacoublay Cedex France Asia-Pacific Dassault Systèmes K.K. ThinkPark Tower 2-1-1 Osaki, Shinagawa-ku, Tokyo 141-6020 Japan Americas Dassault Systèmes 175 Wyman Street Waltham, Massachusetts 02451-1223 USA

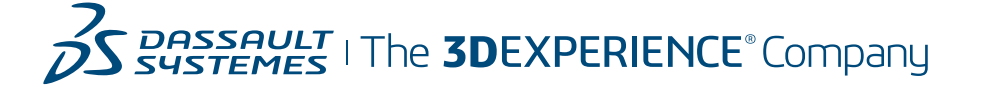